| YASKAWA                                     |                                 |                      |
|---------------------------------------------|---------------------------------|----------------------|
|                                             |                                 |                      |
| Subject: EtherNet/IP Configuration          | Product: MPiec Controllers      | Doc#: AN.MPIEC.08    |
| Title: Configuring an MPiec controller to o | communicate with a Phoenix Ethe | ernet/IP bus coupler |

Use this document to configure an MPiec controller to communicate with a Phoenix Ethernet/IP bus coupler.

To properly configure the Phoenix bus coupler, the correct size for the input and output instances must be determined. The correct size is based on the number and type of inline terminals added to basic bus coupler.

Please consult the Phoenix manual under the section titled "Bus Coupler Mapping" for determining the correct number of bytes based on the I/O modules present, or connect to the bus coupler with a web browser and view the data sizes on the *Inline Station -> Bus Configuration* page.

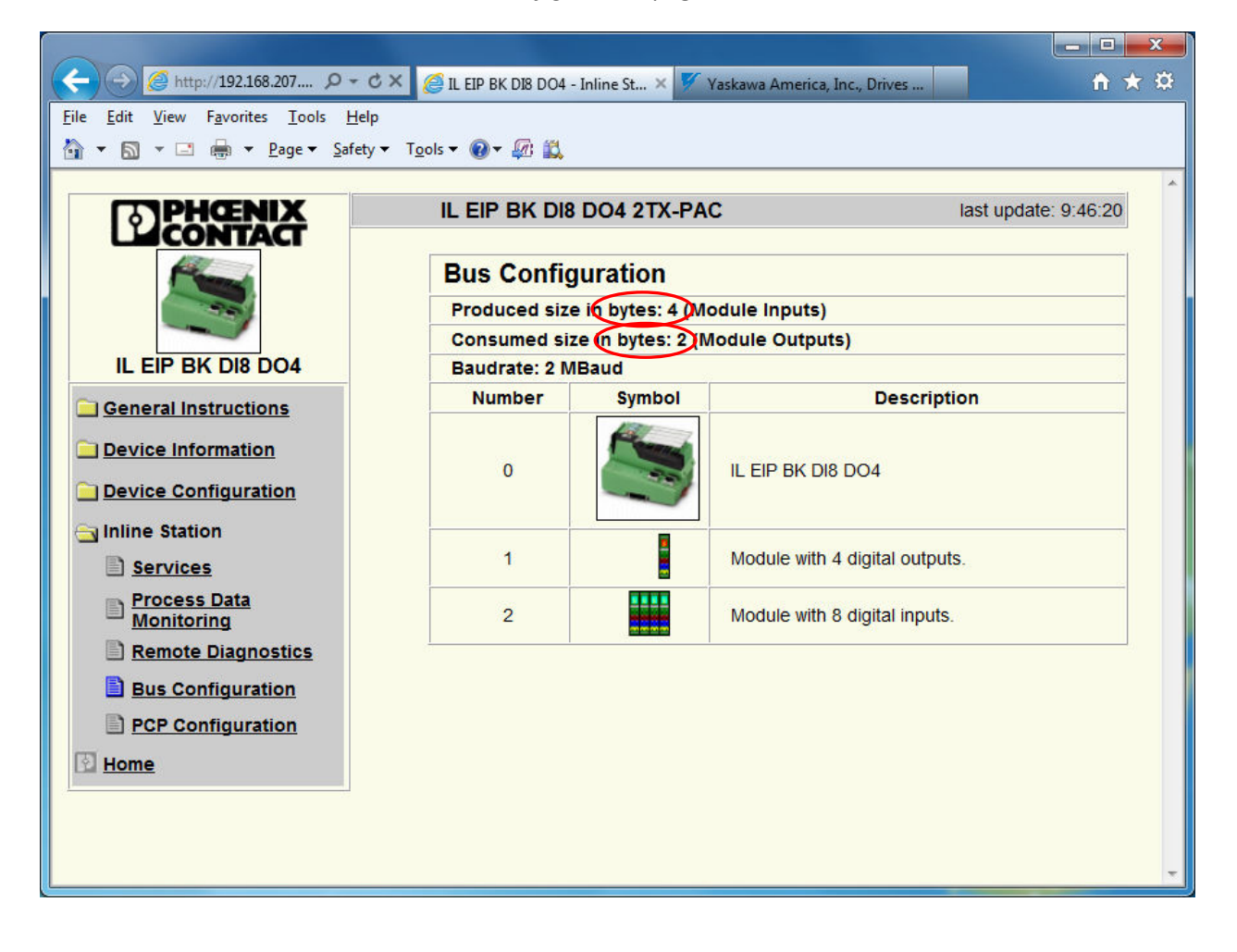

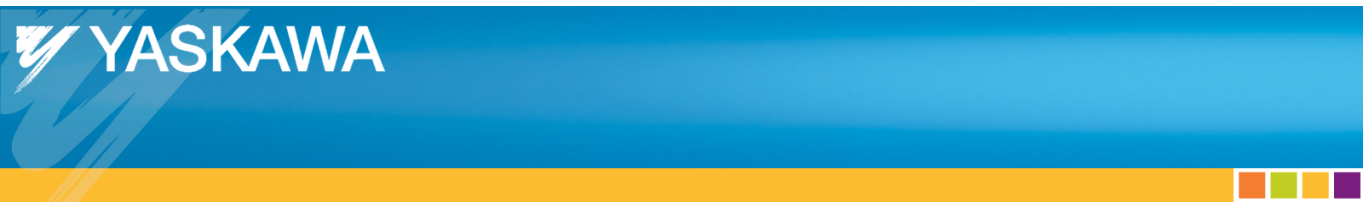

Open Yaskawa's MotionWorks IEC Hardware Configuration, go online with the controller, and select the *Ethernet/IP* tree node on the left side of the screen.

| MotionWorks IEC 2 Pro - Hardware Configuration       |                                                                                                    |                |                              |                        |                   |                      |                              |
|------------------------------------------------------|----------------------------------------------------------------------------------------------------|----------------|------------------------------|------------------------|-------------------|----------------------|------------------------------|
| File Edit Device Tuning Online Help                  |                                                                                                    |                |                              |                        |                   |                      |                              |
| - ⊕€ < ∠⊘@ -                                         | +⊀©                                                                                                    |                |                              |                        |                   |                      |                              |
| Phoenix_EthernettP     MyMachine     Mechatrolink-II |                                                                                                    |                |                              |                        | On                | line Disco           | annect 192 - 168 - 207 - 206 |
|                                                      | Configure Controlle                                                                                                    | r as an EtherN | let/IP Adapter               |                        |                   |                      |                              |
| Tv AXIS2                                             | Input Assembl                                                                                                    | y Instances (O | riginator to Target)         | Output Asser           | mbly Instances (1 | arget to Originator) | Output state when PLC stops: |
| Groups                                               | Enabled                                                                                                    | Instance       | Size (bytes)                 | Enabled                | Instance          | Size (bytes)         | Retain last state            |
| EthorNot/IP                                          | <b>E</b>                                                                                                    | 111            | 128                          |                        | 101               | 128                  | Set all outputs off          |
|                                                      |                                                                                                    | 112            | 256                          |                        | 102               | 256                  |                              |
|                                                      | (FT)                                                                                                    | 113            | 128                          | (FT)                   | 103               | 128                  |                              |
|                                                      |                                                                                                    | 114            | 256                          |                        | 104               | 256                  |                              |
|                                                      | and the second second s | 115            | 128                          |                        | 105               | 128                  |                              |
|                                                      |                                                                                                    | 116            | 256                          |                        | 106               | 256                  |                              |
| -                                                    | Note: Instance                                                                                                    | anment Fa      | Select an instance<br>istTsk | and size to match your | EtherNet/IP Sca   | nner configuration.  |                              |
|                                                      | Scanner Timeo                                                                                                    | ut Multiplier  | 16x                          | •                      |                   |                      |                              |
|                                                      | EtherNet/IP Ad                                                                                                    | lapters        |                              |                        |                   |                      |                              |
|                                                      | Name                                                                                                    | IP Addres      | s                            | O Group Task           | Statu             | s Variable Comment   |                              |
|                                                      |                                                                                                    |                |                              |                        |                   |                      |                              |
|                                                      |                                                                                                    |                |                              |                        |                   |                      |                              |
|                                                      |                                                                                                    |                |                              |                        |                   |                      |                              |
|                                                      |                                                                                                    |                |                              |                        |                   |                      |                              |
|                                                      |                                                                                                    |                |                              |                        |                   |                      | Add Adapter Device           |
|                                                      |                                                                                                    |                |                              |                        |                   |                      |                              |
|                                                      |                                                                                                    |                |                              |                        |                   |                      | .:                           |

Select the "Add Adapter Device" link at the lower right of the screen.

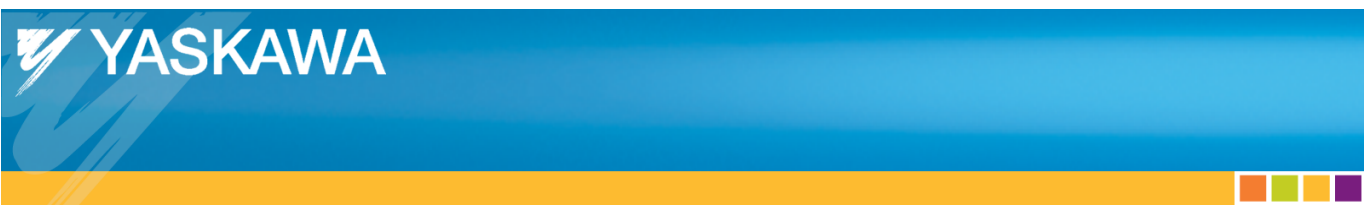

Enter the information for the Phoenix Ethernet/IP bus coupler.

| Add EtherNet/IP Adapter |  |  |  |  |  |  |
|-------------------------|--|--|--|--|--|--|
| Phoenix_EIP_BK1         |  |  |  |  |  |  |
| 192 - 168 - 207 - 234   |  |  |  |  |  |  |
| BK1                     |  |  |  |  |  |  |
| FastTsk 🔹               |  |  |  |  |  |  |
| BK1_EIP_Status          |  |  |  |  |  |  |
|                         |  |  |  |  |  |  |
|                         |  |  |  |  |  |  |
|                         |  |  |  |  |  |  |
|                         |  |  |  |  |  |  |
|                         |  |  |  |  |  |  |
|                         |  |  |  |  |  |  |
|                         |  |  |  |  |  |  |
| OK Cancel               |  |  |  |  |  |  |
|                         |  |  |  |  |  |  |

The name is used for display in the Hardware Configuration tree. The IP address is the address of the Phoenix bus coupler. The I/O Group will be used as the location in the global variables table to place I/O for this device. Select the application task with an interval appropriate for updating the I/O values in the application program. The Status Variable will be added to the Global Variable list and provides the status of the connection to the bus coupler.

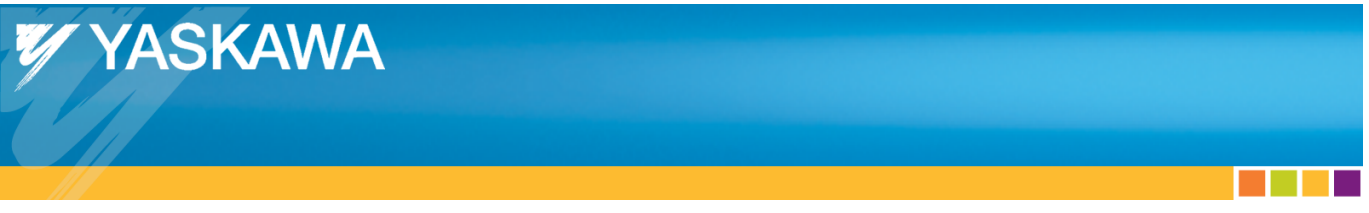

After clicking *OK*, the device will appear in the list of Ethernet/IP adapters and there will be a tree node icon created for this device with the name supplied.

| MotionWorks IEC 2 Pro - Hardware Configuration | -                                                                   |                | -                                  | -         |          | -         | -                 |           |                            |
|------------------------------------------------|---------------------------------------------------------------------|----------------|------------------------------------|-----------|----------|-----------|-------------------|-----------|----------------------------|
| File Edit Device Tuning Online Help            |                                                                     |                |                                    |           |          |           |                   |           |                            |
| - @@ € € 200                                   | ⊦⊀©                                                                 | 0              |                                    |           |          |           |                   |           |                            |
| Average Strengthered P                         | onfigure Controlle                                                  | r as an EtherN | et/IP Adapter                      |           |          | O         | nline             | Disconnec | t 192 - 168 - 207 - 206    |
| Ty AXIS2                                       | Input Assembly                                                      | Instances (Or  | iginator to Target)                | Outpu     | Assembly | Instances | (Target to Origin | ator) Ou  | tput state when PLC stops: |
| Groups                                         | Enabled                                                             | Instance       | Size (bytes)                       | Enal      | led      | Instance  | Size (bytes       | )         | Retain last state          |
| Etherblet/ID                                   |                                                                     | 111            | 128                                |           |          | 101       | 128               |           | Set all outputs off        |
|                                                |                                                                     | 112            | 256                                |           |          | 102       | 256               |           |                            |
| Modbus/TCP                                     |                                                                     | 113            | 128                                | [FT]      |          | 103       | 128               |           |                            |
|                                                | <b>E</b>                                                            | 114            | 256                                |           |          | 104       | 256               |           |                            |
| AXIS21                                         | 100                                                                 | 115            | 128                                | [[17]]    |          | 105       | 128               |           |                            |
|                                                |                                                                     | 116            | 256                                |           |          | 106       | 256               |           |                            |
|                                                | Vote: instance<br>I/O Task Assig<br>Scanner Timeo<br>PiherNet/IP Ar | ut Multiplier  | select an instance<br>stTsk<br>16x |           |          |           | canner contigura  |           |                            |
|                                                | Name                                                                | IP Addre       | 355                                | I/O Group | Task     | 9         | Status Variable   | Comment   |                            |
| <b>_</b>                                       | Phoenix_EIP                                                         | BK1 192.168    | 207.234                            | BK1       | FastTsk  | E         | K1_EIP_Status     |           |                            |
|                                                |                                                                     |                |                                    |           |          |           |                   |           |                            |
|                                                | •                                                                   |                |                                    |           | III      |           |                   |           | F.                         |
|                                                |                                                                     |                |                                    |           |          |           |                   |           | Add Adapter Device         |
|                                                |                                                                     |                |                                    |           |          |           |                   |           |                            |

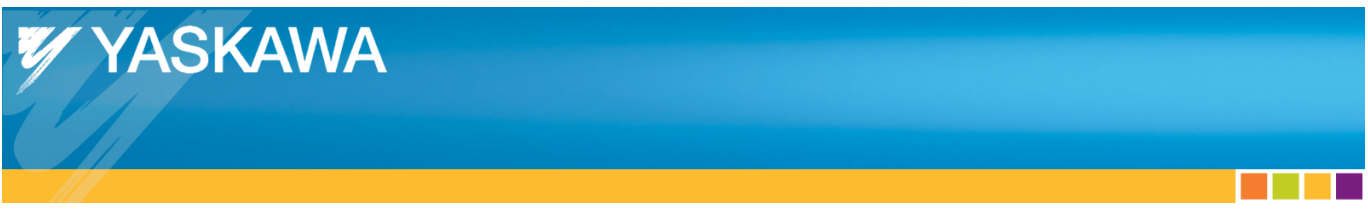

Click on the bus coupler's tree node to continue with the configuration, and click on the "Add Input/Output Assembly Instance."

| MotionWorks IEC 2 Pro - Hardware Configur | ation                                                                                                    |
|-------------------------------------------|----------------------------------------------------------------------------------------------------|
| File Edit Device Tuning Online            | telp                                                                                                    |
|                                           | +*00                                                                                                    |
|                                           | Online Disconnect 192 - 168 - 207 - 206 Phoenix_EIP_BK1 I/O Assembly Instances                                                                                                    |
|                                           | Type       Instance #       Size (bytes)       Update Interval (ms)       Ownership       Priority       Connection       Use Run Idle         Add Input/Output Assembly Instance |
|                                           | Type         Instance #         Size (bytes)         Optional Data (hexadecimal)                                                                                                  |
|                                           | Add Configuration Assembly Instance                                                                                                    |
|                                           |                                                                                                    |

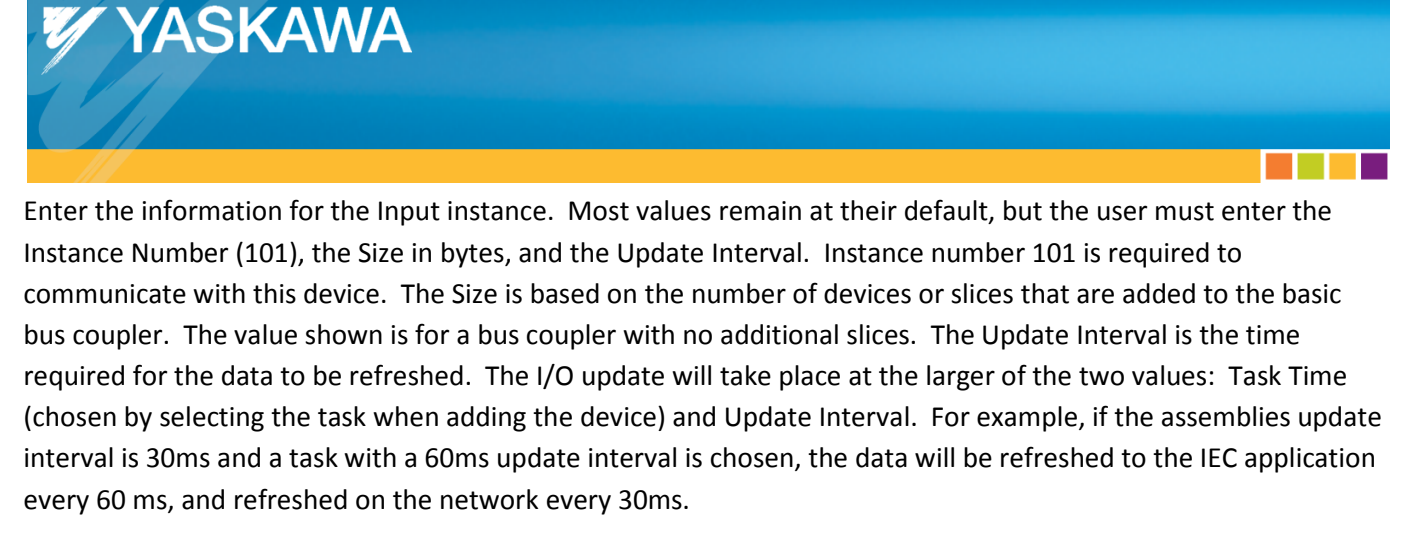

| Add EtherNet/IP Assembly | <b>X</b>            |
|--------------------------|---------------------|
| Assembly 💿 Input 💿 Ou    | tput 🔲 Use Run Idle |
| Instance #               | Ownership           |
| 101                      | Exclusive 🔹         |
| Size (bytes)             | Priority            |
| 4                        | Scheduled 🔹         |
| Update Interval (ms)     | Connection Type     |
| 30                       | Multicast 🔹         |
|                          | Add Cancel          |

Click the "Add" button to complete adding the input assembly.

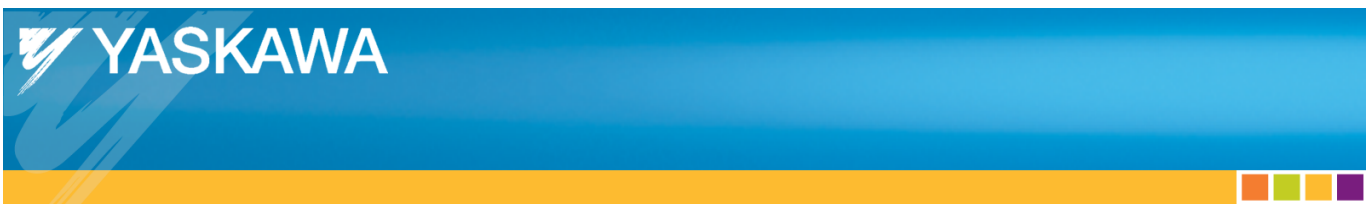

Click on the "Add Input/Output Assembly Instance" to add an Output instance.

| MotionWorks IEC 2 Pro - Hardware Configura                                                                                                    | ation                                                                                                    |                       |
|----------------------------------------------------------------------------------------------------|----------------------------------------------------------------------------------------------------|-----------------------|
| File Edit Device Tuning Online H                                                                                                    | Help                                                                                                    |                       |
| □ ⊕ € € Z Ø Ø                                                                                                    | +*00                                                                                                    |                       |
| Boenix_EthernetIP     Boenix_EthernetIP     Boenix_EthernetI | Online Disconnect 19<br>Phoenix_EIP_BK1                                                                                                    | 92 - 168 - 207 - 206  |
| Groups                                                                                                    |                                                                                                    |                       |
| Modbus/TCP                                                                                                    | Type         Instance #         Size (bytes)         Update Interval (ms) Uwnership         Priority         Connection           Input         101         4         30         Exclusive         Scheduled         Multicast | Use Kun Idle<br>False |
| LI# AXIS21                                                                                                    | Configuration Assembly Instance                                                                                                    | mbly Instance         |
|                                                                                                    | Type Instance # Size (bytes) Optional Data (hexadecimal)                                                                                                    |                       |
|                                                                                                    | Add Configuration Asser                                                                                                    | mbly Instance         |
|                                                                                                    |                                                                                                    |                       |
|                                                                                                    |                                                                                                    |                       |
|                                                                                                    |                                                                                                    |                       |
|                                                                                                    |                                                                                                    |                       |
|                                                                                                    |                                                                                                    |                       |

Again, most values remain at their default, but the user must enter the Instance Number (100) required by the Phoenix Bus Coupler, the Size in bytes and the Update Interval. Please consult the Phoenix documentation for determining the correct number of bytes based on the I/O modules present.

| Instance #           | Ownership       |
|----------------------|-----------------|
| 100                  | Exclusive       |
| Size (bytes)         | Priority        |
| 2                    | Scheduled       |
| Update Interval (ms) | Connection Type |
| 30                   | Point to Point  |

Click the "Add" button to complete the output assembly configuration.

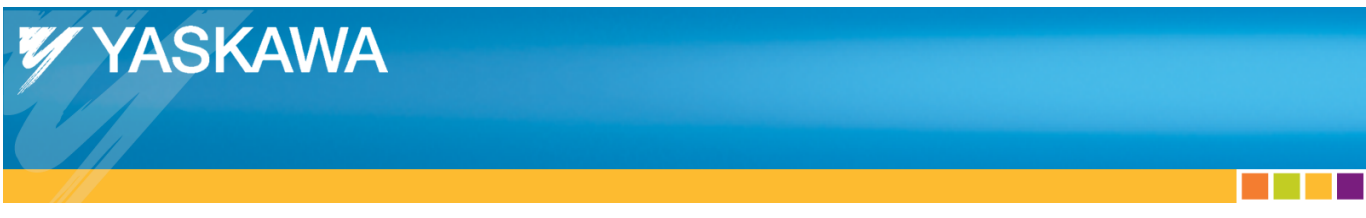

Click on the "Add Configuration Assembly Instance" to add a Configuration instance.

| MotionWorks IEC 2 Pro - Hardware Configura                                   | tion            | 1000       |                   | 4                              |           |                |                       |
|------------------------------------------------------------------------------|-----------------|------------|-------------------|--------------------------------|-----------|----------------|-----------------------|
| File Edit Device Tuning Online H                                             | elp             |            |                   |                                |           |                |                       |
|                                                                              | +*©             | 0          |                   |                                |           |                |                       |
| Phoenix_EthernetIP     MyMachine     Mechatrolink-II     _// AXIS1     Musea | Phoenix_El      | P_BK1      |                   | O                              | nline     | Disconnect     | 192 - 168 - 207 - 206 |
|                                                                              | I/O Assembly I  | nstances   |                   |                                |           |                |                       |
| EtherNet/IP                                                                  | Туре            | Instance # | Size (bytes)      | Update Interval (ms) Ownership | Priority  | Connection     | Use Run Idle          |
| Phoenix_EIP_BK1                                                              | Input           | 101        | 4                 | 30 Exclusive                   | Scheduled | Multicast      | False                 |
| Modbus/TCP                                                                   | Output          | 100        | 2                 | 30 Exclusive                   | Scheduled | Point to Point | True                  |
| Ee∞ LIO-01                                                                   |                 |            |                   |                                |           |                |                       |
|                                                                              | Configuration / | Instance # | e<br>Size (bytes) | Optional Data (hexadecimal)    | Add Con   | figuration Ass | embly Instance        |
|                                                                              |                 |            |                   |                                |           |                | h.                    |

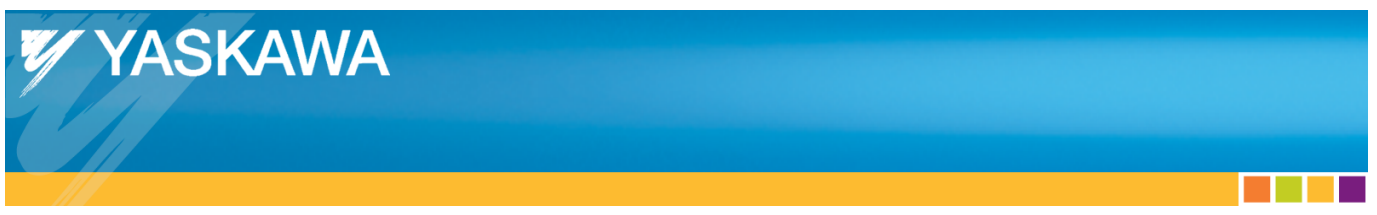

The Configuration Assembly must be added for proper operation. Enter "1" for the Instance Number and "0" for the Size, and then click the "*Add*" button.

| Add | EtherNet/IP Assembly        |
|-----|-----------------------------|
| 1   | Type 💿 Config               |
|     | nstance #                   |
|     | 1                           |
|     | Size (bytes)                |
|     | 0                           |
|     | Optional Data (hexadecimal) |
|     | Add Cancel                  |

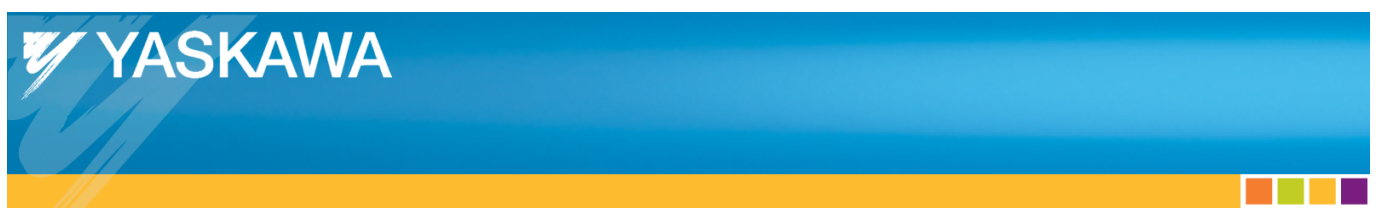

The configuration for a basic Phoenix Ethernet/IP bus coupler (without any added I/O) is shown below.

| MotionWorks IEC 2 Pro - Hardware Configurat                                               | tion                                    | 1000                                  |                        |                                                                |                                    |                                           | X                             |
|-------------------------------------------------------------------------------------------|-----------------------------------------|---------------------------------------|------------------------|----------------------------------------------------------------|------------------------------------|-------------------------------------------|-------------------------------|
| File Edit Device Tuning Online H                                                          | elp                                     |                                       |                        |                                                                |                                    |                                           |                               |
| в€€₹⊘@                                                                                    | +*©                                     | 0                                     |                        |                                                                |                                    |                                           |                               |
| Phoenix_EthernetIP     MyMachine     Mechatrolink-II     _v AXIS1     _v XXIS2     Groups | Phoenix_E                               | IP_BK1                                |                        | O                                                              | nline                              | Disconnect                                | 192 - 168 - 207 - 206         |
|                                                                                           | I/O Assembly<br>Type<br>Input<br>Output | Instances<br>Instance #<br>101<br>100 | Size (bytes)<br>4<br>2 | Update Interval (ms) Ownership<br>30 Exclusive<br>30 Exclusive | Priority<br>Scheduled<br>Scheduled | Connection<br>Multicast<br>Point to Point | Use Run Idle<br>False<br>True |
| ⊡-⊪∾ LIO-01<br>Lin+ AXIS21                                                                | Configuration                           | Assembly Instanc                      | e<br>Size (bytes)      | Optional Data (hexadecimal)                                    | Add Inp                            | out/Output Ass                            | embly Instance                |
|                                                                                           | Config                                  | 1                                     | 0                      |                                                                | Add Con                            | figuration Ass                            | embly Instance                |
|                                                                                           |                                         |                                       |                        |                                                                |                                    |                                           |                               |
|                                                                                           |                                         |                                       |                        |                                                                |                                    |                                           | .:                            |

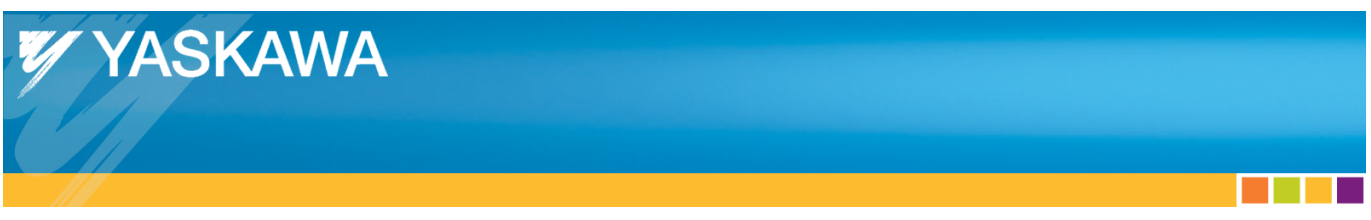

Click the "Save" icon on the upper right (while online) to save the configuration to the Yaskawa MPiec controller.

| MotionWorks IEC 2 Pro - Hardware Configura | tion            | 1000             |                         |                                | -         |                |                       |
|--------------------------------------------|-----------------|------------------|-------------------------|--------------------------------|-----------|----------------|-----------------------|
| File Edit Device Tuning Online H           | lelp            |                  |                         |                                |           |                |                       |
| (◨)∄♀∠⊘◴                                   | +*0             | 6                |                         |                                |           |                |                       |
| hoenix_EthernetIP                          |                 |                  |                         | O                              | nline     | Disconnect     | 192 - 168 - 207 - 206 |
|                                            |                 |                  |                         |                                |           |                |                       |
|                                            | Phoenix_E       | P_BK1            |                         |                                |           |                |                       |
| Groups                                     | I/O Assembly    | Instances        |                         |                                |           |                |                       |
| EtherNet/IP                                | Туре            | Instance #       | Size (bytes)            | Update Interval (ms) Ownership | Priority  | Connection     | Use Run Idle          |
| Phoenix_EIP_BK1                            | Input           | 101              | 4                       | 30 Exclusive                   | Scheduled | Multicast      | False                 |
| Modbus/TCP                                 | Output          | 100              | 2                       | 30 Exclusive                   | Scheduled | Point to Point | True                  |
|                                            | Configuration a | Assembly Instand | ce<br>Size (bytes)<br>0 | Optional Data (hexadecimal)    |           |                |                       |
|                                            |                 |                  |                         |                                | Add Cor   | figuration Ass | embly Instance        |
|                                            |                 |                  |                         |                                |           |                |                       |

After saving, cycle power or reboot the Yaskawa MPiec controller to begin using the new configuration.

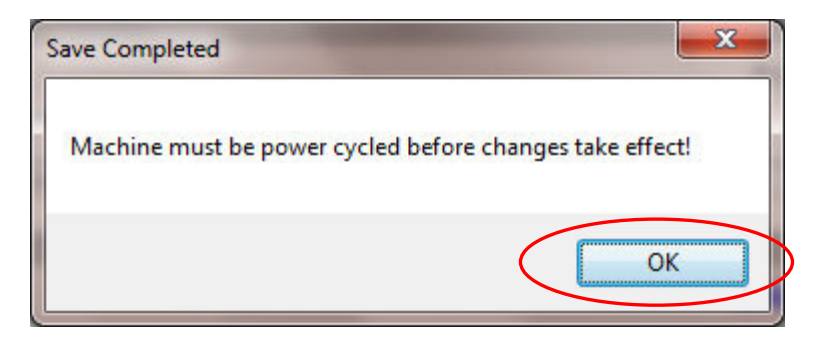

Click "OK" in the Save Completed dialog box.

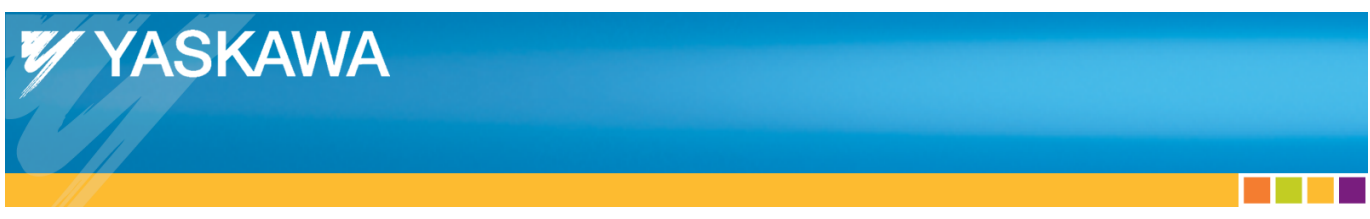

Reboot the controller by selecting "Reboot Controller" from the Online menu.

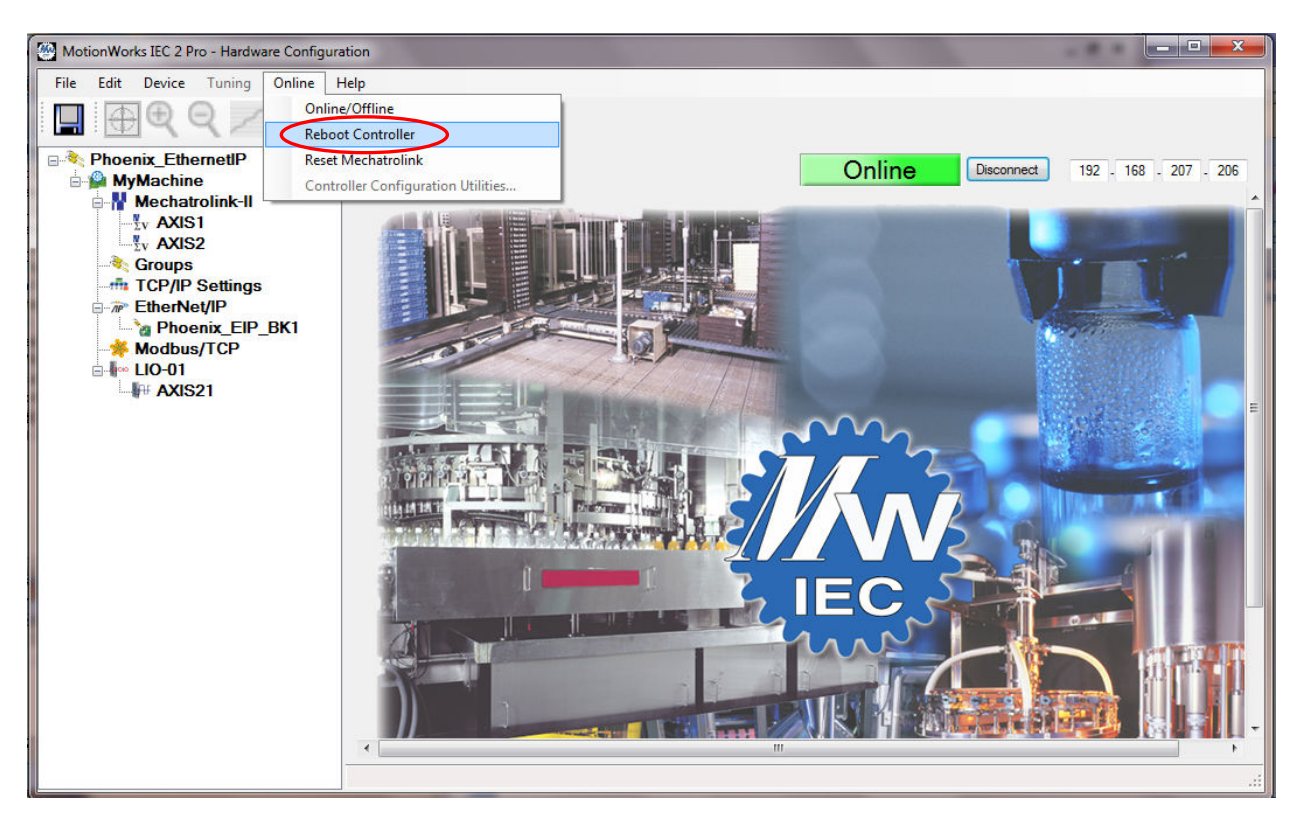

Click "Yes" to reboot the MPiec controller .

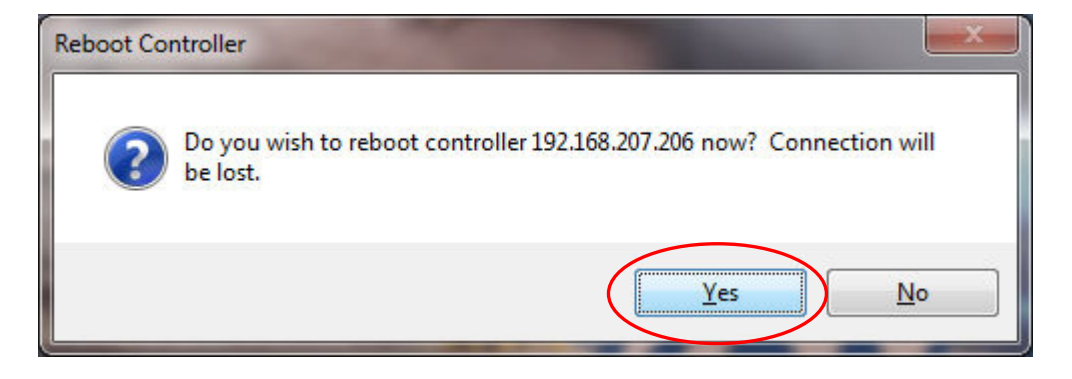

In the MotionWorks IEC project, click compile and then enter debug mode after the controller has finished powering up.

| 🥸 MotionWorks IEC 2 Pro - Phoenix_EthernetIP - [Global_Variables:Configuration.Resource - Configuration.Resource.Global_Variables: |                                                                                                    |                      |                    |                                       |                   |             |          |  |
|----------------------------------------------------------------------------------------------------|----------------------------------------------------------------------------------------------------|----------------------|--------------------|---------------------------------------|-------------------|-------------|----------|--|
| Eile Edit View Project Build Layout C                                                                                              | D <u>n</u> line E <u>x</u> tras <u>W</u> indow <u>?</u>                                                                                                    |                      |                    |                                       |                   |             | _ & ×    |  |
|                                                                                                    | ( a. a. 🗖 🗖 🖉 🗖 🛛                                                                                                    | . o 🗴 🗖 😽            | 🖪 🛛 🍊 📣            |                                       |                   | भाष्य - 201 |          |  |
|                                                                                                    | - 0- 0- 0                                                                                                    |                      | 1 June 10.00 10/25 |                                       |                   |             |          |  |
|                                                                                                    |                                                                                                    |                      | 1053 1131 1102     | uu da vie lei uu (da) (48             |                   |             |          |  |
| Project Tree Window                                                                                                    | Name                                                                                                    | Туре                 | Usage              | Description                           | Address           | Init        | Retain P |  |
| Project : C:\Users\Public\Documents\Mo                                                                                             | E System                                                                                                    |                      |                    |                                       | - CT              |             | <u> </u> |  |
|                                                                                                    | □ → ZVS14 <sgdv rotary=""> - Sigma V Rotary Servo Amplifier - 11 (* Modify Variable Names, Not Group Name *)</sgdv>                                                                                                    |                      |                    |                                       |                   |             |          |  |
| PLCopenPlus_v_2_2a                                                                                                    | AXIS2 <sgdv rotary=""> - Sigma-V Rotary Series Amplifier - 1.2 (* Modify Variable Names, Not Group Name. *)     Exclude the Distribution + 1 Pulse Latch I/O Module - 1 (# Modify Variable Names, Not Group Name. *)</sgdv> |                      |                    |                                       |                   |             |          |  |
| Data Types_Toolbox_v260                                                                                                    |                                                                                                    |                      |                    |                                       |                   |             |          |  |
| Data Turaca                                                                                                    |                                                                                                    | J Slinking • 1 Pulse | Laten no mouur     | e - I ( moully variable names, not of | oup name. )       |             |          |  |
|                                                                                                    |                                                                                                    |                      | VAD. OLO           | External Encoder . 04 (# Do Not No.   | 1                 | 1           |          |  |
|                                                                                                    |                                                                                                    | ANIS_REF             | VAR_GLU            | External Encoder - 21 ("Do Not Mo     | an Chattan Mariah | (- +)       |          |  |
|                                                                                                    | E <phoenix_eip_bk1> II</phoenix_eip_bk1>                                                                                                    | BK1 Address Range    | 2: %IB32768 - %I   | B32771 (* Do Not Modify Group Name    | or status variab  | ie. ")      |          |  |
|                                                                                                    | BK1_EIP_Status                                                                                                    | WORD                 | VAR_GLO            | (* Do Not Modity. *) EtherNet/IP Ada  | . %17732772       |             |          |  |
|                                                                                                    | □ <phoenix_eip_bk1> 'oBK1' Address Range: %QB32768 - %QB32769 (* Do Not Modify Group Name or Status Variable. *)</phoenix_eip_bk1>                                                                                          |                      |                    |                                       |                   |             |          |  |
| - Physical Hardware                                                                                                    |                                                                                                    |                      |                    |                                       |                   |             |          |  |
| Configuration : MP2000_Series                                                                                                    |                                                                                                    |                      |                    |                                       |                   |             |          |  |
| E Source : MP2300Siec                                                                                                    |                                                                                                    |                      |                    |                                       |                   |             |          |  |
| 🚊 🖓 Tasks                                                                                                    |                                                                                                    |                      |                    |                                       |                   |             |          |  |
| E C FastTsk : CYCLIC                                                                                                    |                                                                                                    |                      |                    |                                       |                   |             |          |  |
| IO : IO                                                                                                    |                                                                                                    |                      |                    |                                       |                   |             |          |  |
| MedTsk : CYCLIC                                                                                                    |                                                                                                    |                      |                    |                                       |                   |             |          |  |
| 🔄 🔲 Main : Main                                                                                                    |                                                                                                    |                      |                    |                                       |                   |             |          |  |
| SlowTsk : CYCLIC                                                                                                    |                                                                                                    |                      |                    |                                       |                   |             |          |  |
|                                                                                                    |                                                                                                    |                      |                    |                                       |                   |             |          |  |
| Start : SYSTEM                                                                                                    |                                                                                                    |                      |                    |                                       |                   |             |          |  |
|                                                                                                    |                                                                                                    |                      |                    |                                       |                   |             |          |  |
| Giobal_Vanables                                                                                                    |                                                                                                    |                      |                    |                                       |                   |             |          |  |
| IO_Configuration                                                                                                    |                                                                                                    |                      |                    |                                       |                   |             |          |  |
|                                                                                                    |                                                                                                    |                      |                    |                                       |                   |             |          |  |
|                                                                                                    |                                                                                                    |                      |                    |                                       |                   |             |          |  |
|                                                                                                    |                                                                                                    |                      |                    |                                       |                   |             |          |  |
|                                                                                                    |                                                                                                    |                      |                    |                                       |                   |             |          |  |
|                                                                                                    |                                                                                                    |                      |                    |                                       |                   |             |          |  |
|                                                                                                    | Global_Vari                                                                                                    |                      |                    |                                       |                   |             |          |  |
| For Help, press F1                                                                                                    |                                                                                                    |                      |                    |                                       |                   |             | C: >2GB  |  |

Click on global variables to see the bus couplers network status variable.

YASKAWA

U

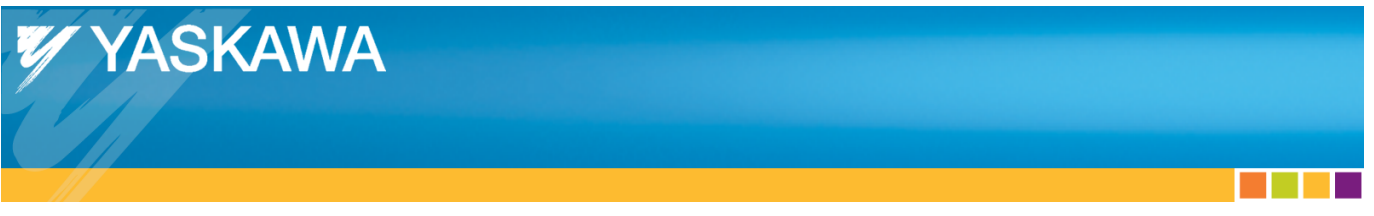

The controller should now be communicating with the bus coupler, as indicated by the value of 16#1000, or 4096 decimal in the status variable. If the bus coupler is connected and powered up, but the status variable does not indicate communication is OK, check the MotionWorks IEC Hardware Configuration help section called "Adding an Ethernet/IP Adapter" for the meaning of other status values.

| 🎯 MotionWorks IEC 2 Pro - Phoenix_EthernetIP - [Global_Variables:Configuration.Resource - Configuration.Resource.Global_Variables] |                                           |                                                                                                    |                     |                  |                                      |            |  |  |
|----------------------------------------------------------------------------------------------------|-------------------------------------------|----------------------------------------------------------------------------------------------------|---------------------|------------------|--------------------------------------|------------|--|--|
| Eile Edit View Project Build Online Extras ?                                                                                       |                                           |                                                                                                    |                     |                  |                                      |            |  |  |
| L 😂 L 🐨 🖉 🖉 A 🖉 🖉 A A 🔲 🗆 🛠 🔲 🖉 🖉 🖉 🖉 🖉 🖉 🖉 🖉 🖉 🖉 🖉 🖉 🖉                                                                            |                                           |                                                                                                    |                     |                  |                                      |            |  |  |
| ▶◎◎◎◎◎◎◎◎◎◎◎◎◎◎◎◎◎◎◎◎◎◎◎◎◎◎◎◎◎◎◎◎◎◎◎◎                                                                                              |                                           |                                                                                                    |                     |                  |                                      |            |  |  |
| : Project Tree Window 📮 🔻 🗖                                                                                                    | Name                                      | Opline value                                                                                                    | Turpe               | Usage            | Description                          | Address    |  |  |
| Project : C:\Users\Public\Documents\Mo                                                                                             | I System                                  |                                                                                                    | Type                | Cauge            | Description                          | Mulicas    |  |  |
|                                                                                                    | T AXIS1 < SGDV Rotary>                    | 3/sterni<br>AXIS1 < SCDV Rotarys _ Sinma_V Rotary Service Amplifier _ 1*1 (* Modify Variable Names, Not Group Name, *) |                     |                  |                                      |            |  |  |
| PLCopenPlus_v_2_2a                                                                                                    | CopenPlus v 2 Za                          |                                                                                                    |                     |                  |                                      |            |  |  |
| Light user types_topoxy_vou                                                                                                    |                                           |                                                                                                    |                     |                  |                                      |            |  |  |
| Data Types                                                                                                    | 🗆 User Variables                          |                                                                                                    |                     |                  |                                      |            |  |  |
| E                                                                                                    | AXIS21                                    |                                                                                                    | AXIS_REF            | VAR_GLO          | External Encoder - 21 (* Do Not Mo   |            |  |  |
|                                                                                                    | □ <phoenix_eip_bk1> 'il</phoenix_eip_bk1> | 3K1' Address Ran                                                                                                    | ge: %IB32768 - %IB3 | 2771 (* Do Not N | lodify Group Name or Status Variable | e. *)      |  |  |
|                                                                                                    | BK1_EIP_Status                            | 16#1000                                                                                                    | WORD                | VAR_GLO          | (* Do Not Modify. *) EtherNet/IP Ada | . %IW32772 |  |  |
|                                                                                                    | Phoenix_EIP_BK1> 'o                       | BKT Address Ran                                                                                                    | ige: %QB32768 - %Q  | B32769 (* Do No  | t Modify Group Name or Status Varia  | able. *)   |  |  |
| Physical Hardware                                                                                                    |                                           |                                                                                                    |                     |                  |                                      |            |  |  |
| Configuration : MP2000_Series                                                                                                    |                                           |                                                                                                    |                     |                  |                                      |            |  |  |
| Resource : MP2300Siec                                                                                                    |                                           |                                                                                                    |                     |                  |                                      |            |  |  |
|                                                                                                    |                                           |                                                                                                    |                     |                  |                                      |            |  |  |
|                                                                                                    |                                           |                                                                                                    |                     |                  |                                      |            |  |  |
|                                                                                                    |                                           |                                                                                                    |                     |                  |                                      |            |  |  |
| Main : Main                                                                                                    |                                           |                                                                                                    |                     |                  |                                      |            |  |  |
| SlowTsk : CYCLIC                                                                                                    |                                           |                                                                                                    |                     |                  |                                      |            |  |  |
| HMI : HMI                                                                                                    |                                           |                                                                                                    |                     |                  |                                      |            |  |  |
| Start : SYSTEM                                                                                                    |                                           |                                                                                                    |                     |                  |                                      |            |  |  |
| Initialize : Initia                                                                                                    |                                           |                                                                                                    |                     |                  |                                      |            |  |  |
|                                                                                                    |                                           |                                                                                                    |                     |                  |                                      |            |  |  |
|                                                                                                    |                                           |                                                                                                    |                     |                  |                                      |            |  |  |
|                                                                                                    |                                           |                                                                                                    |                     |                  |                                      |            |  |  |
|                                                                                                    |                                           |                                                                                                    |                     |                  |                                      |            |  |  |
|                                                                                                    |                                           |                                                                                                    |                     |                  |                                      |            |  |  |
| <u>د</u>                                                                                                    | •                                         |                                                                                                    | m                   |                  |                                      | Þ          |  |  |
| 🗇 🖻 🖉 🗊                                                                                                    | Global_Vari                               |                                                                                                    |                     |                  |                                      |            |  |  |
| For Help, press F1                                                                                                    |                                           |                                                                                                    |                     |                  |                                      | C: >2GB    |  |  |
|                                                                                                    |                                           |                                                                                                    |                     |                  |                                      |            |  |  |

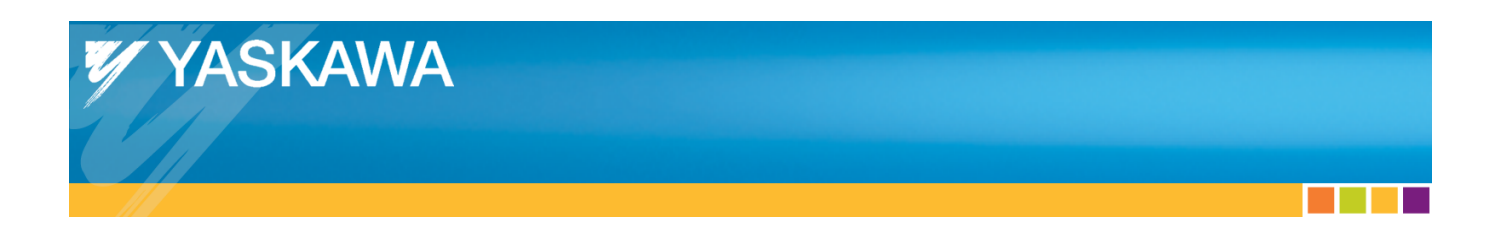

Adding variables: Note from the group names below that the input group starts at memory location %IB32768 and the output group starts at %QB32768. The bus couple contains two status bytes which are also included. These are found in the first input word of the data area. (%IW32768)

The first input word is the bus coupler's status and the second input word contains 8 bits of data. The variable "BK1\_Status\_Word" is mapped to %IW32768 and variable "BK1\_Inputs" is mapped to %IW32770.

For the outputs, 4 bits of data are located in the first word. "BK1\_Outputs" is mapped to %QW32768.

Note that the complete address range allocated for the bus coupler includes memory up to 32771 for the inputs and up to 32769 for the outputs, as shown below in the Phoenix group header. If additional slices are added, this memory area will become larger.

Consult the Phoenix manual under the section titled "Bus Coupler Mapping" to properly locate variables for each slice.

| 🚱 MotionWorks IEC 2 Pro - Phoenix_EthernetIP - [Global_Variables:Configuration.Resource - Configuration.Resource.Global_Variables] |                                                                                                    |                    |                  |                                      |                    |          |            |  |
|----------------------------------------------------------------------------------------------------|----------------------------------------------------------------------------------------------------|--------------------|------------------|--------------------------------------|--------------------|----------|------------|--|
| Eile Edit View Project Build Layout On                                                                                             | line E <u>x</u> tras <u>W</u> indow <u>?</u>                                                                            |                    |                  |                                      |                    | -        | . 8 ×      |  |
| 🗅 🗳 🖶 🖓 🔌 🦗 🗗 🧐 🖉 🔌                                                                                                    | 🍕 🔍 🔽 🗖 🎽 🔜 🛛                                                                                                    | J 🛇 💌 🖽 🛸          | 🗉 🕴 🦇 🛸          | 🗉 🚺 🖬 🚺 🖷 🛯 🖬                        | ጅ│ 🌵 🍄 🕮           | 👑 🛃      | <b>a</b> 3 |  |
| 🍳 💊 🖛 📾 🎝 🗢 😭 🌮 🏞 🎦                                                                                                    | <mark>°1 °2 °2  </mark> ⊕ ≡ ⊡                                                                                           | 종 비 비 · 문          | 1001 11-11 11(C) | 三日日日日                                | 😂 🗟 🐼 者            |          |            |  |
| Project Tree Window                                                                                                    | Name                                                                                                    | Туре               | Usage            | Description                          | Address            | Init F   | Retain P   |  |
| Project : C:\Users\Public\Documents\Mo                                                                                             | E System                                                                                                    |                    |                  |                                      |                    |          |            |  |
| Libranes                                                                                                    | AXIS1 <sgdv rotary=""> - Sigma-V Rotary Servo Amplifier - 1:1 (* Modify Variable Names, Not Group Name. *)</sgdv>       |                    |                  |                                      |                    |          |            |  |
| DataTypes Toolbox v260                                                                                                    | AXIS2 <sgdv rotary=""> - Sigma-V Rotary Servo Amplifier - 1:2 (* Modify Variable Names, Not Group Name. *)</sgdv>       |                    |                  |                                      |                    |          |            |  |
| PLCopen Toolbox v260                                                                                                    | E <lio-01> - 16 DI / 16 DO Sinking + 1 Pulse Latch I/O Module - 1 (* Modify Variable Names, Not Group Name. *)</lio-01> |                    |                  |                                      |                    |          |            |  |
| Data Types                                                                                                    | User Variables                                                                                                    |                    |                  |                                      |                    |          |            |  |
| 🖻 🔄 Logical POUs                                                                                                    | AXIS21                                                                                                    | AXIS_REF           | VAR_GLO          | External Encoder - 21 (* Do Not Mo   |                    |          |            |  |
|                                                                                                    | Phoenix_EIP_BK1> 'ii                                                                                                    | BK1' Address Range | : %IB32768 - %I  | B32771 (* Do Not Modify Group Name   | or Status Variable | e. *)    |            |  |
|                                                                                                    | BK1_EIP_Status                                                                                                    | WORD               | VAR_GLO          | (* Do Not Modify. *) EtherNet/IP Ada | %IW32772           |          |            |  |
| Man HMI                                                                                                    | BK1_Status_Word                                                                                                    | WORD               | VAR_GLO          |                                      | %IW32768           |          |            |  |
| Physical Hardware                                                                                                    | BK1_Inputs                                                                                                    | WORD               | VAR_GLO          |                                      | %IW32770           |          |            |  |
| 💼 🍘 Configuration : MP2000_Series                                                                                                  | Phoenix_EIP_BK1> 'c                                                                                                    | BK1' Address Rang  | e: %QB32768 - 9  | 6QB32769 (* Do Not Modify Group Nar  | ne or Status Varia | able. *) |            |  |
| Resource : MP2300Siec                                                                                                    | BK1_Outputs                                                                                                    | WORD               | VAR_GLO          |                                      | %QW32768           |          |            |  |
| ⊡                                                                                                    |                                                                                                    |                    |                  |                                      |                    |          |            |  |
|                                                                                                    |                                                                                                    |                    |                  |                                      |                    |          |            |  |
|                                                                                                    |                                                                                                    |                    |                  |                                      |                    |          |            |  |
|                                                                                                    |                                                                                                    |                    |                  |                                      |                    |          |            |  |
|                                                                                                    |                                                                                                    |                    |                  |                                      |                    |          |            |  |
| HMI:HMI                                                                                                    |                                                                                                    |                    |                  |                                      |                    |          |            |  |
| Start : SYSTEM                                                                                                    |                                                                                                    |                    |                  |                                      |                    |          |            |  |
| Initialize : Initia                                                                                                    |                                                                                                    |                    |                  |                                      |                    |          |            |  |
| Global_Variables                                                                                                    |                                                                                                    |                    |                  |                                      |                    |          |            |  |
| IO_Configuration                                                                                                    |                                                                                                    |                    |                  |                                      |                    |          |            |  |
|                                                                                                    |                                                                                                    |                    |                  |                                      |                    |          |            |  |
|                                                                                                    |                                                                                                    |                    |                  |                                      |                    |          |            |  |
|                                                                                                    |                                                                                                    |                    |                  |                                      |                    |          |            |  |
| 4 III                                                                                                    | (                                                                                                    |                    | m                |                                      |                    |          | •          |  |
|                                                                                                    | 3                                                                                                    |                    |                  |                                      |                    |          |            |  |
|                                                                                                    | Global_Vari                                                                                                    |                    |                  |                                      |                    |          |            |  |
| For Help, press F1                                                                                                    |                                                                                                    |                    |                  |                                      | 111                | /112 C:  | >2GB       |  |